## 学外からの NII-REO の利用方法

1. NII-REO (http://reo.nii.ac.jp/oja) ページ右上「ログイン」をクリックします。

| 電子ジャーナルアーカイブ 人文社会学系コレクション                                                                                                    | <u>ログイン お知ら</u>      | : 소ル코 트 | <u>inglish</u> |
|----------------------------------------------------------------------------------------------------|----------------------|---------|----------------|
| NII-REO<br><sub>電子ジャーナルアーカイブ</sub>                                                                                                    |                      |         |                |
| フリーワード   ▶ 詳細検索 検索条件   【出版社:IEEE Computer Society,Kluwer Academic Publishers,Oxford University Press   Business Media B.V.][検索範囲:すべて] | s,Springer Science + |         |                |
| 検索                                                                                                    |                      |         |                |

2. 所属機関の選択画面が表示されます。フォームに「鳥取大学」と入力するか、プルダウンから 「鳥取大学」を選択して「選択」をクリックします。

| @GakuNin<br>所属機関の選択                                                                                                    |   |
|----------------------------------------------------------------------------------------------------|---|
| サービス'reo.nii.ac.jp'を利用するために認証が必要で<br>に<br>徳山工業高等専門学校<br>松江工業高等専門学校<br>鳥取大学<br>西国<br>一愛媛大学<br>徳島大学<br>高知工業高等専門学校<br>香川高等専門学校 | す |

3. 鳥取大学のロゴが表示された、認証ページに遷移します。入力フォームに、鳥大 ID(学務支援 システムで利用する ID・パスワード)を入力し、「ログイン」をクリックします。

| 鳥取大学<br>Tottori University                                                            |  |  |
|---------------------------------------------------------------------------------------|--|--|
| シングルサインオン対応システム(学務<br>支援システムやALC等)への認証ページ<br>です。また、ネットワーク利用にあたって<br>はWeb認証が必要になっています。 |  |  |
|                                                                                       |  |  |
| ログイン                                                                                  |  |  |
|                                                                                       |  |  |
| 鳥取大学総合メディア基盤センター                                                                      |  |  |

4. 再び、NII-REOのトップページが表示されれば、ログイン成功です。学内からアクセスした場合と同様に、論文の検索・ダウンロードが可能です。

| 電子ジャーナルアーカイブ 人文社会学                 | <u> ログイン おきい</u>                                                                                                    | させ ヘルプ | <u>English</u> |  |  |  |  |
|------------------------------------|----------------------------------------------------------------------------------------------------|--------|----------------|--|--|--|--|
| NII-REO<br><sub>電子ジャーナルアーカイブ</sub> |                                                                                                    |        |                |  |  |  |  |
|                                    | フリーワード                                                                                                    |        |                |  |  |  |  |
| ▶ 詳細検索                             | 検索条件<br>【 <b>出版社:</b> IEEE Computer Society,Kluwer Academic Publishers,Oxford University Press,Springer Science +<br>Business Media B.V.】 <b>[検索範囲:</b> すべて】 |        |                |  |  |  |  |
|                                    | 検索                                                                                                    |        |                |  |  |  |  |
| ディレクトリ検索                           |                                                                                                    |        |                |  |  |  |  |
| ▶ アルファベット                          |                                                                                                    |        |                |  |  |  |  |